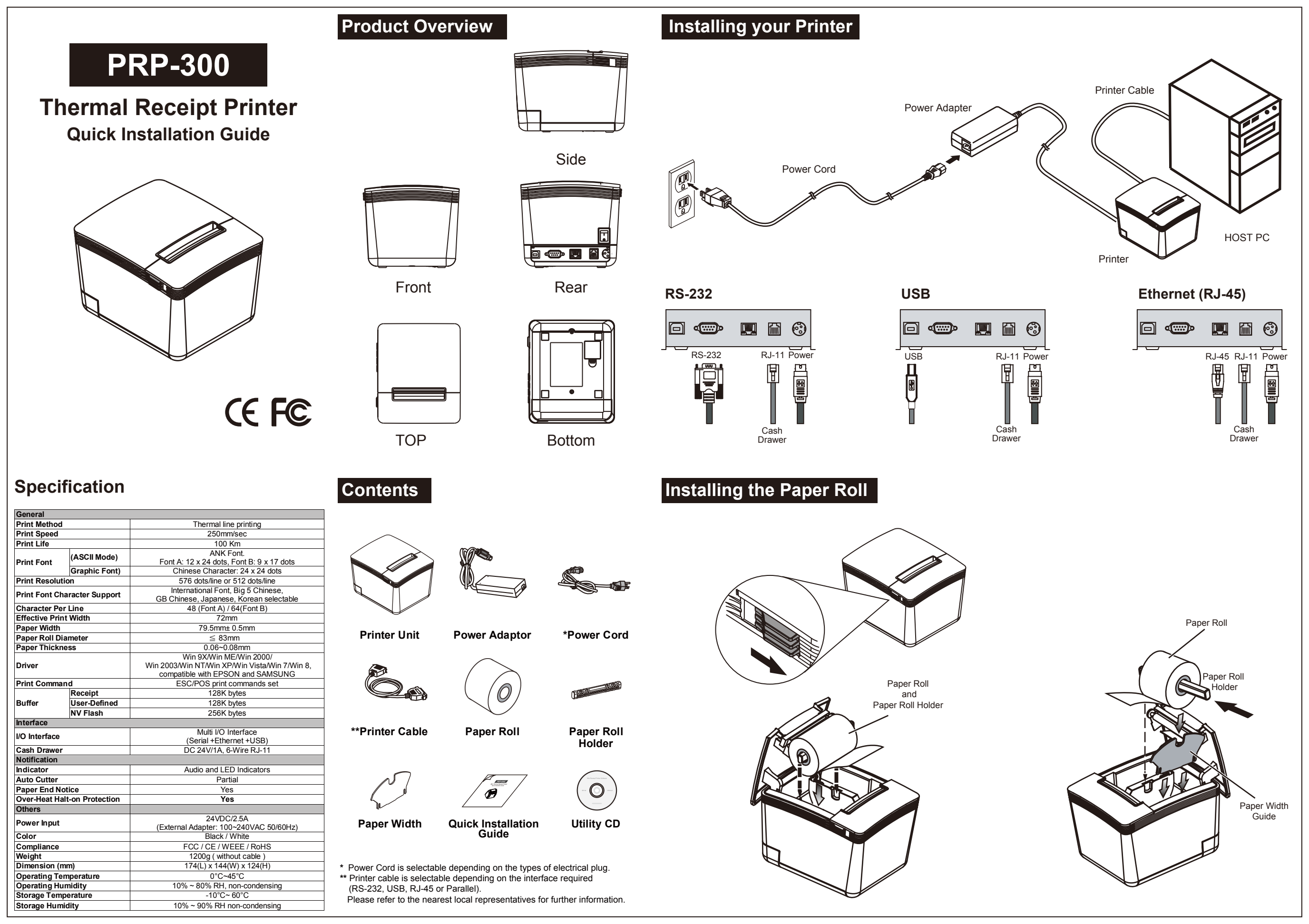

## Installing the Driver of The Printer

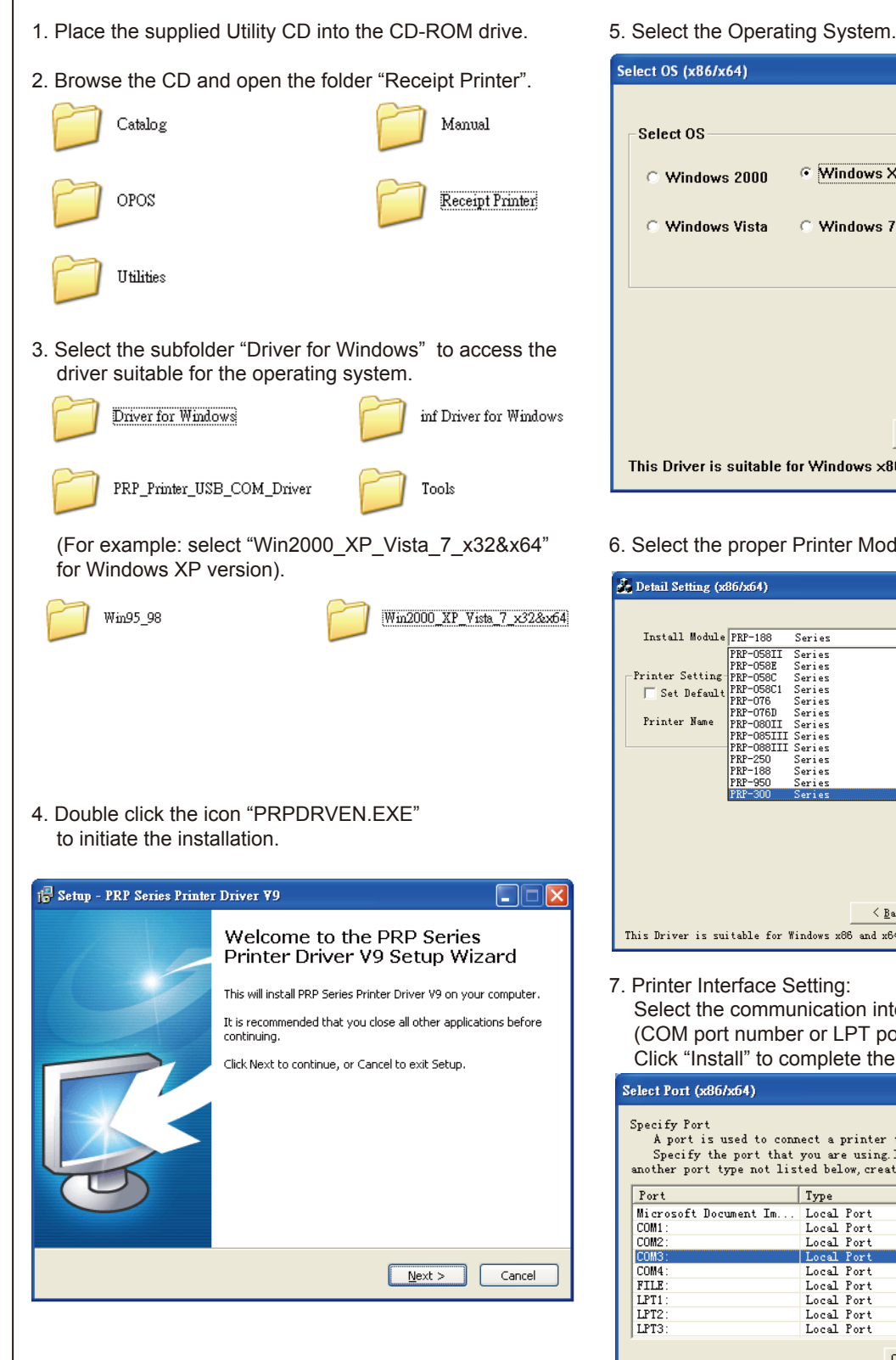

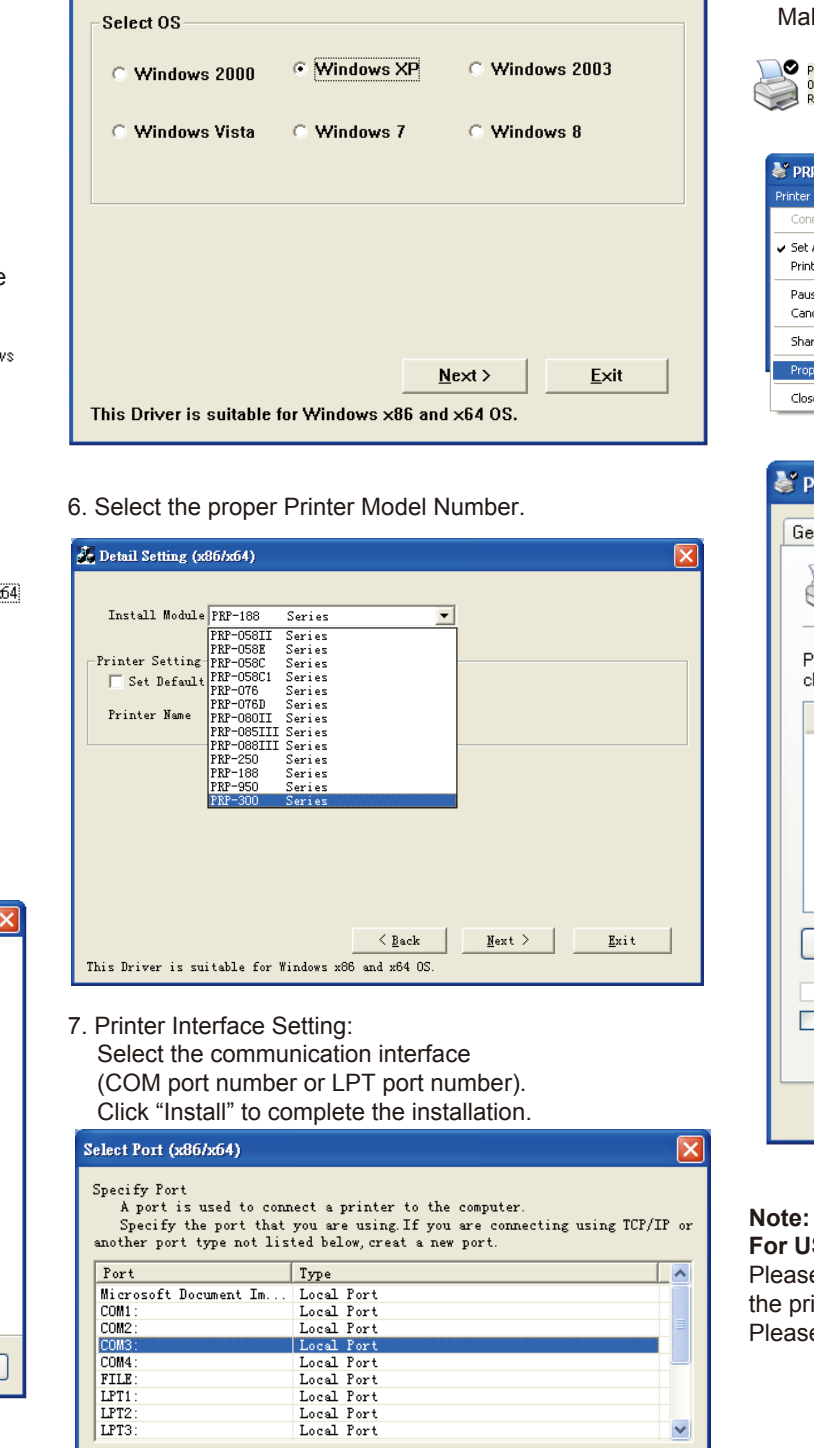

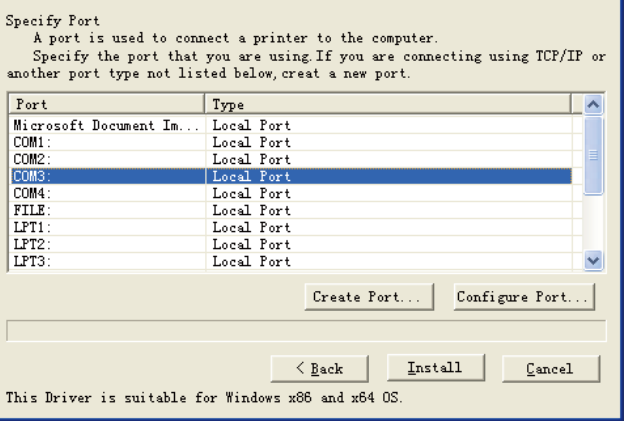

### 9. Port Setting:

Remember to access the properties of your printer (Start>>Printers and Faxes>> and double-click the icon to enter).

Make sure the port of printer is correctly configured.

| PRP-300 |
|---------|
| 0       |
| Ready   |
|         |

| 💐 PRP-300                                                                |         |       |            |      |
|--------------------------------------------------------------------------|---------|-------|------------|------|
| Printer Document View H                                                  | ielp    |       |            |      |
| Connect                                                                  | Status  | Owner | Pages Size | Subr |
| <ul> <li>Set As Default Printer</li> <li>Printing Preferences</li> </ul> |         |       |            |      |
| Pause Printing<br>Cancel All Documents                                   |         |       |            |      |
| Sharing                                                                  |         |       |            | >    |
| Properties                                                               | rinter. |       |            | .::  |
| Close                                                                    |         |       |            |      |

| 😻 PRP-300 Pro                                    | operties                                                |             |                |            |            | ?     |
|--------------------------------------------------|---------------------------------------------------------|-------------|----------------|------------|------------|-------|
| General Sharing                                  | g Ports                                                 | Advanced    | Device 9       | Settings   |            |       |
| PRP-                                             | 300                                                     |             |                |            |            |       |
| Print to the follow<br>checked port.             | wing port(s)                                            | l. Document | s will print t | o the firs | t free     |       |
| Port E                                           | escription)                                             |             | Printer        |            |            | ^     |
| □ LPT1: P<br>□ LPT2: P<br>□ LPT3: P<br>□ COM1: S | rinter Port<br>rinter Port<br>rinter Port<br>erial Port |             | PRP-300        |            |            | =     |
|                                                  | erial Port                                              |             |                |            |            |       |
|                                                  | erial Port<br>erial Port                                |             |                |            |            | ~     |
| Add Port.                                        |                                                         | Delete      | Port           | Co         | nfigure Po | ort   |
| Enable bidire                                    | ctional sup<br>r pooling                                | port        |                |            |            |       |
|                                                  |                                                         | ОК          |                | Cancel     |            | Apply |

For USB Interface Installation Please install the Virtual COM driver before installing the printer driver. Please refer to the Instruction Manual for further information.

# **DIP Switch Configuration**

To change the setting of the printer manually:

- 1. Turn off the printer.
- 2. Remove the protective cover of the DIP Switches.
- 3. Adjust the DIP switches to configure the printer.

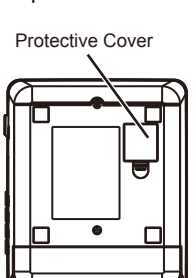

**DIP Switches** 

| DIP   | Function                | ON    | OFF     |
|-------|-------------------------|-------|---------|
| 1     | Paper Cutter            | No    | Yes*    |
| 2     | Audio Alarm             | Yes * | No      |
| 3     | Print Density           | Dark  | Light * |
| 4     | Two-byte Character Code | *No   | Yes     |
| 5     | Character Per Line      | 42    | 48 *    |
| 6     | Cutter with Cash Drawer | Yes   | No *    |
| 7 & 8 | Baud Rate Setting       |       | OFF*    |

### **Baud Rate Setting**

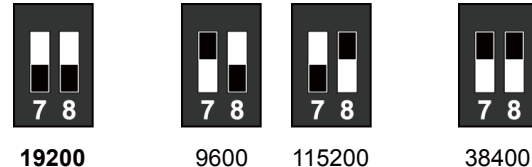

(\*Default)

8. Click "Finish" to exit the menu.